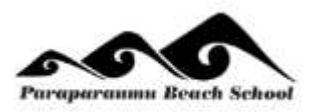

## Paraparaumu Beach School @school App

## **Booklet for Parents**

|                 |                 | Paraparaumu    | I Beach School   |                  |             |
|-----------------|-----------------|----------------|------------------|------------------|-------------|
|                 |                 |                |                  |                  |             |
|                 |                 |                |                  |                  |             |
| School Calendar | E<br>Newsletter | School Contact | Absence          | Sickbay          | Blog        |
| Learning Space  | Spotlight       | Favourites     | Learning Summary | Teacher Messages | Newsletters |
| School Notices  | School Website  | Kindo          | \$==<br>Accounts | My Child         | Settings    |

**eTAP** @**school** an app that allows access to a portal that parents currently log into to access their child's information.

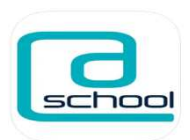

@SCHOOL enables parents to:

- Access private information specific to your child
- Password protected and stored safely and securely
- Enter a pin code so you do not need to add your password each time you login
- Real time information, with regular updates
- Accessible anywhere, anytime

This booklet contains a brief explanation of each part of @school school app

## Please contact your child's teacher if you need login details.

|                | Personal inform            | nation relating to you             | ır child                                                             |
|----------------|----------------------------|------------------------------------|----------------------------------------------------------------------|
| Y My Child     |                            | •                                  |                                                                      |
|                | Admission Date             |                                    | <i>House</i><br>Whanau Group                                         |
|                | Gender                     |                                    | Immunication Record                                                  |
|                | Date of Birth              | From general screen (Absent Alert) | Immunisation details provided:                                       |
|                | Ethnicity                  |                                    | Diptheria.<br>Hepatitus B:                                           |
|                | Language                   |                                    | HIB:<br>Measles:                                                     |
|                | Citizenship                |                                    | Mumps:<br>Pertussis:                                                 |
|                | Zone Info                  |                                    | Polio:                                                               |
|                | Teacher(s)                 |                                    | Tetanus.                                                             |
|                | Age at January             |                                    | immunisations completed?                                             |
|                | Address                    |                                    | SENCO<br>Concerns:                                                   |
|                | <b>-</b>                   |                                    |                                                                      |
|                | Parents have the absences. | he ability to inform th            | ie school of any                                                     |
|                | 4 Abcanna                  |                                    |                                                                      |
|                | < Average -                |                                    |                                                                      |
|                |                            | NOTIFY AN ABSENCE                  |                                                                      |
|                | You can see in             | formation regarding                | the days and reasons for                                             |
|                | your child's abs           | sences.                            |                                                                      |
|                |                            | ABSENT                             |                                                                      |
|                | Date                       | Day                                | Period Description                                                   |
|                | 7th Feb 2020               | Friday                             | Morning Student absent due to short-<br>term illness/Medical reasons |
|                | 7th Feb 2020               | Friday A                           | ffernoon Student absent due to short-                                |
|                |                            |                                    | term illness/Medical reasons                                         |
|                |                            |                                    |                                                                      |
| School Contact | This button tak            | es you the important               | contact details                                                      |
|                | PBS                        | School                             |                                                                      |
|                | Sch<br>0429                | ool Phone                          | =                                                                    |
|                | Sch                        | ool Email:                         | school.nz                                                            |
|                | Offi<br>027                | <b>ce Mobile</b>                   | <b>=</b> ::                                                          |
|                | Abs                        | ences:                             | 01.02                                                                |
|                | Sinc                       | 2019203.00110                      |                                                                      |

| School Website  | <complex-block></complex-block>                                                                                                    |
|-----------------|----------------------------------------------------------------------------------------------------|
| School Calendar | This button takes you directly to our school calendar that enables you to see what events are happening at school.                             |
| s== Accounts    | This button allows you to download: <ul> <li>Account statement</li> <li>Tax receipt</li> </ul> DOWNLOAD ACCOUNT STATEMENT DOWNLOAD TAX RECEIPT |
| Kindo           | Allows for the setting up of a Kindo account to pay for school activities.                                                                     |

| School Newsletter | This will take you to our school newsletter.                                                                                                    | You will get a is published.                                                 |
|-------------------|----------------------------------------------------------------------------------------------------|------------------------------------------------------------------------------|
|                   | Paraparaumu Beach School                                                                                                    | UR PEOPLE - INFORMATION -                                                    |
|                   | Newsletters                                                                                                    |                                                                              |
|                   | Newsletter 2021/23                                                                                                    |                                                                              |
|                   |                                                                                                    |                                                                              |
| School Notices    | A place where any school notices parents n<br>about are published. You will get a notificati<br>when something is published.                                                                                                    | leed to know<br>on on your phone                                             |
|                   | - School Notices                                                                                                    |                                                                              |
|                   | Start Infra                                                                                                    |                                                                              |
|                   |                                                                                                    |                                                                              |
|                   | There are no notices at the moment.                                                                                                    |                                                                              |
|                   |                                                                                                    |                                                                              |
| + Sickbay         | Enables you to see the visits your child has medical room and the treatments applied.                                                                                                    | had to the                                                                   |
| + Sickbay         | Enables you to see the visits your child has medical room and the treatments applied.                                                                                                    | had to the                                                                   |
| + Sickbay         | Enables you to see the visits your child has<br>medical room and the treatments applied.<br>SICKBAY ENTRIES Date Incident Description 10th Feb 2020 Epipen returned to medic<br>10/2/20                                                                                                    | had to the<br>Treatment                                                      |
| Sickbay           | Enables you to see the visits your child has<br>medical room and the treatments applied.<br>SICKBAY ENTRIES           Date         Incident         Description           10th Feb 2020         Epipen returned to medic<br>10/2/20           Sth Feb 2020         Epipen signed out by tea<br>technology                                                                                                    | had to the<br>Treatment                                                      |
| + Sickbay         | Enables you to see the visits your child has medical room and the treatments applied.         SiCKBAY ENTRIES         Date       Incident       Description         10th Feb 2020       Epipen returned to medic         5th Feb 2020       Epipen signed out by teat technology         5th Feb 2020       antihistamine signed out                                                                                                    | had to the<br>Treatment                                                      |
| + Sickbay         | Enables you to see the visits your child has medical room and the treatments applied.         SickBay Entres         Date       Incident       Description         10th Feb 2020       Epipen returned to medic         5th Feb 2020       Epipen signed out by teat technology         5th Feb 2020       antihistamine signed out         Teacher for technology       Teacher for technology                                                                                                    | had to the<br>Treatment<br>cal room<br>cher for                              |
| Sickbay           | Enables you to see the visits your child has medical room and the treatments applied.         SickBay Entries         Date Incident Description         10th Feb 2020       Epipen returned to medic         10th Feb 2020       Epipen signed out by tea technology         5th Feb 2020       antihistamine signed out Teacher for technology         This will take you to any messages the class sends. You will get a notification on your ph something is published.                                                                                              | had to the Treatment al room the for the stroom teacher one when             |
| Sickbay           | Enables you to see the visits your child has medical room and the treatments applied.          SiCKBAY ENTRIES         Date       Incident       Description         10th Feb 2020       Epipen returned to medic         5th Feb 2020       Epipen signed out by tea technology         5th Feb 2020       antihistamine signed out Teacher for technology         This will take you to any messages the class sends. You will get a notification on your ph something is published.         (*)       Teacher Messages                                               | had to the Treatment Treatment tal room ther for type sroom teacher one when |
| Sickbay           | Enables you to see the visits your child has medical room and the treatments applied.          SiCKBAY ENTRIES         Date       Incident       Description         10th Feb 2020       Epipen returned to medic         10th Feb 2020       Epipen signed out by tea         5th Feb 2020       antihistamine signed out         5th Feb 2020       antihistamine signed out         This will take you to any messages the class sends. You will get a notification on your ph something is published.         ( Teacher Messages         Sect Message       Q Methy | had to the Treatment Cher for Cher for Stroom teacher one when               |

| Learning Space | <text><text><text></text></text></text>                                                                                                    |
|----------------|----------------------------------------------------------------------------------------------------|
| Yeverites      | Spotlight allows as to share the learning goals of your child. You can see all the learning intentions or look for a particular area of learning.   Image: the second second se |

| Blog             | This space that enables teachers and students to add<br>photos, videos etc of other events they are involved in at<br>school, such as cross country. Also, catching the 'just in the<br>moment' events that happen during the school day.                                                                                                    |
|------------------|----------------------------------------------------------------------------------------------------|
|                  | Teachers, students and parents can comment on a blog.                                                                                                    |
|                  | <ul> <li>This is an etap test apd can be freely deleted.</li> <li>All pupils This is an etap test teacher comment and can be freely deleted</li> <li>What a great triangle. Such bold colours!</li> </ul>                                                                                                    |
|                  | This is an etap test parent comment. Feel free to delete it.                                                                                                    |
| Class Newsletter | This will take you to any published class newsletters.                                                                                                    |
|                  | This button allows parents to:                                                                                                    |
| Settings         | Reset parental passwords                                                                                                    |
| = 34             | Enable notifications                                                                                                    |
|                  | <ul> <li>Notifications on your phone also need to be turned on</li> </ul>                                                                                                    |
|                  | Enables you to set a PIN number                                                                                                    |
|                  | Cogin Information         Password         Click here to change your password         Notification settings         Enable Notifications         Enable Notifications (a particular)         Please enable notifications for our app in your device's settings before enabling this feature.         Please enable notifications for our app in your device's settings before enabling this feature.         Please enable notifications         Enable Email Notifications         Please enable notifications (a particular)         Please enable notifications         Please enable notifications         Please enable notifications         Please enable notifications         Please enable notifications         Please enable notifications         Please enable notifications         Please enable to view         Please enable betweet to view         Please enable to view         Please enable to view         Please enable to view         Please please         Please please         Please please         Please please         Please enable to view         Please please         Please please         Please please         Please please         Please please |